| Name of the Document |         | Procedure to Connect Remote-access VPN in Apple iOS Devices |              |  |
|----------------------|---------|-------------------------------------------------------------|--------------|--|
| Classification       | General | Audience NIC VPN Users                                      |              |  |
| Version              | 2.0     | Date of Last change                                         | July 6, 2022 |  |

## **Procedure to Connect Remote-access VPN in Apple iOS Devices**

1. Download DSC (\*.pfx file) received in the mail by long pressing the icon and selecting Save to File option.

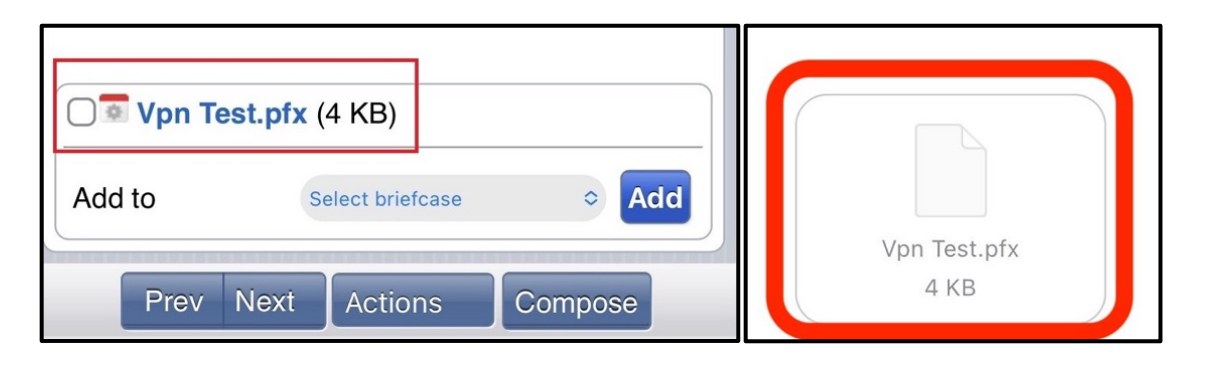

2. Download Cisco Secure Client from Apple App Store.

| co Secure Client<br>Connect VPN<br>★☆☆ 35                                                                                                    | ¢ |
|----------------------------------------------------------------------------------------------------|---|
| 92 at \$1.0<br>Catalog Catalog Ca |   |
|                                                                                                    |   |

3. Open Downloads folder through **Files app** in iOS device to go the .pfx file downloaded in Step#1.

| Con My iPhone                   | Chrome | $\overline{}$ |
|---------------------------------|--------|---------------|
| Q Search                        |        |               |
| Vpn Test.pfx<br>4:15 PM<br>4 KB |        |               |

| Name of the Document |         | Procedure to Connect Remote-access VPN in Apple iOS Devices |              |
|----------------------|---------|-------------------------------------------------------------|--------------|
| Classification       | General | Audience NIC VPN Users                                      |              |
| Version              | 2.0     | Date of Last change                                         | July 6, 2022 |

4. Long press the icon and select **Share** option.

| Get Info   | <b>()</b>  |  |
|------------|------------|--|
| Rename     | /          |  |
| Compress   | T          |  |
| Duplicate  | Ē          |  |
| Quick Look | ۲          |  |
| Tags       | $\bigcirc$ |  |
| Сору       | Ф          |  |
| Move       | 8          |  |
| Share      | Û          |  |
| Delete     | Ŵ          |  |

5. Select **AnyConnect** app to open the DSC (\*.pfx file) in Cisco Secure Client and enter **private key** of the DSC received in SMS and select **Import** to install it.

| ✓ On My iPhone Chrome                                                                            |                                                        |                                                                                         |
|--------------------------------------------------------------------------------------------------|--------------------------------------------------------|-----------------------------------------------------------------------------------------|
| Q Search                                                                                         |                                                        |                                                                                         |
| Vpn Test.pfx<br>4:15 PM<br>4 KB                                                                  | Q Search       Cancel       Secure Client       Import | Con My iPhone Chrome (***)<br>Cancel Secure Client Import<br>Enter certificate password |
| Vpn Test<br>personal information exchange (PKCS#12)<br>Wessenger<br>Notes<br>Notes<br>AnyConnect |                                                        | Secure Client<br>Certificate successfully imported.                                     |
| Сору                                                                                             |                                                        | ОК                                                                                      |
| Save to Pinterest  Add Tags                                                                      |                                                        |                                                                                         |
| Edit Actions                                                                                     | Messenger Notes AnyConnect More                        | Messenger Hotes Anyconnect More                                                         |

| Name of the Document |         | Procedure to Connect Remote-access VPN in Apple iOS Devices |               |  |
|----------------------|---------|-------------------------------------------------------------|---------------|--|
| Classification       | General | Audience                                                    | NIC VPN Users |  |
| Version              | 2.0     | Date of Last change                                         | July 6, 2022  |  |

6. Open Cisco Secure Client and select No Connections. Then select Add VPN Connection.

| Cisco Secure Client             |                  |                    |                 |
|---------------------------------|------------------|--------------------|-----------------|
| PRIMARY VIRTUAL PRIVATE NETWORK |                  | / Pook             | VDN Connections |
| AnyConnect VPN                  |                  | ► DACK             | VPN Connections |
| Connections                     | No Connections > | Add                | VDN Connection  |
| Details                         | Disconnected >   | Add VPN Connection |                 |
|                                 |                  |                    |                 |

7. In Description type NIC VPN, in Server Address type sconnect.nic.in and then select Advanced.

| Cancel      | Add VPN Connection   | Save |
|-------------|----------------------|------|
|             |                      |      |
| Description | NIC                  |      |
| Server Add  | ress sconnect.nic.in |      |
| Advanced    | ]                    | >    |

8. In Advanced, select **Certificate** and then select the **user's certificate** and then select **Advanced** on the top left corner of screen to go back to previous screen.

| K Back Advanced                                                                                                    | Advanced Select Certificate                                      |
|----------------------------------------------------------------------------------------------------|------------------------------------------------------------------|
| Cartificate                                                                                                    |                                                                  |
| Certificate Automatic >                                                                                                    | Disabled                                                         |
| App Rules >                                                                                                    | Selecting this option will disable certificate authentication.   |
| Connect On Demand                                                                                                    | Automatic                                                        |
| TUNNEL PROTOCOL                                                                                                    | This will automatically select a certificate for authentication. |
| Connect with IPsec                                                                                                    | Vpn Test                                                         |
| Only enable 'Connect with IPsec' if instructed to do so by your<br>administrator. If the server is not configured for IPsec, you will<br>not be able to connect. | Issuer: vpnca Expiration Date: Feb 27, 2024 17:17:04             |

| Name of the Document |         | Procedure to Connect Remote-access VPN in Apple iOS Devices |              |
|----------------------|---------|-------------------------------------------------------------|--------------|
| Classification       | General | Audience NIC VPN Users                                      |              |
| Version              | 2.0     | Date of Last change                                         | July 6, 2022 |

9. Select **Save** and select **Allow** to add VPN configuration to device.

| Cancel Add VP  | N Connection    | Save | Back VPN Connections  Add VPN Connection                                               |
|----------------|-----------------|------|----------------------------------------------------------------------------------------|
|                |                 |      |                                                                                        |
| Description    | NIC             |      |                                                                                        |
| Server Address | sconnect.nic.in |      | "AnyConnect" Would Like to<br>Add VPN Configurations                                   |
| Advanced       |                 | >    | All network activity on this iPhone may<br>be filtered or monitored when using<br>VPN. |
|                |                 |      | Allow Don't Allow                                                                      |

10. New VPN connection to connect to NIC VPN services is enabled.

| < в | lack                     | VPN Connections |   |
|-----|--------------------------|-----------------|---|
| >   | NIC<br>Enabled<br>Add VP | N Connection    | í |
|     |                          |                 |   |

11. Toggle the **AnyConnect VPN** switch to initiate VPN connection and enter VPN **password** when prompted.

| Cisco Secure Client             |             | Cancel                                   | Authentication | Connect |
|---------------------------------|-------------|------------------------------------------|----------------|---------|
| PRIMARY VIRTUAL PRIVATE NETWORK |             |                                          |                |         |
| AnyConnect VPN                  |             | Please enter your username and password. |                |         |
| Connections                     | NIC >       | Username:                                | Vpn Test/250   | 987E900 |
| Details                         | Connected > | Password:                                |                |         |
|                                 |             |                                          |                |         |

| Name of the Document |         | Procedure to Connect Remote-access VPN in Apple iOS Devices |               |
|----------------------|---------|-------------------------------------------------------------|---------------|
| Classification       | General | Audience                                                    | NIC VPN Users |
| Version              | 2.0     | Date of Last change                                         | July 6, 2022  |

12. Accept the notice to connect VPN and access internal applications.

| Cisco Secure Client                                                                                                    |                                   |              |  |  |
|----------------------------------------------------------------------------------------------------|-----------------------------------|--------------|--|--|
| PRIMARY VIRTUAL PRIVATE NETWORK                                                                                                    |                                   |              |  |  |
| AnyConnect \                                                                                                    | $\widehat{\mathcal{S}}_{1}^{(n)}$ |              |  |  |
| Connections                                                                                                    | NIC >                             |              |  |  |
| Details Con                                                                                                    |                                   | Connecting > |  |  |
| BannerMicrosoft has stopped support for<br>Windows 7 and other older versions<br>since January 2020. It makes the older<br>versions highly vulnerable and prone to<br>compromise. Also, other products like<br>Cisco AnyConnect have stopped<br>support to non-supported Windows<br>versions. Hence, it is requested to<br>kindly UPDATE OLD WINDOWS asap.<br>VPN Support will not be able to help in<br>case of any issue on old Windows<br>versions.Select Continue/Accept to logonReject |                                   |              |  |  |

13. Toggle AnyConnect VPN switch to disconnect after use.

| Cisco Secure Client |                |  |  |  |
|---------------------|----------------|--|--|--|
|                     | ATE NETWORK    |  |  |  |
| AnyConnect VPN      |                |  |  |  |
| Connections         | nic >          |  |  |  |
| Details             | Disconnected > |  |  |  |
|                     |                |  |  |  |